## Platforma E-demokracia

Hapat që duhet të ndiqni për t'u bërë pjesë e Kuizit Online.

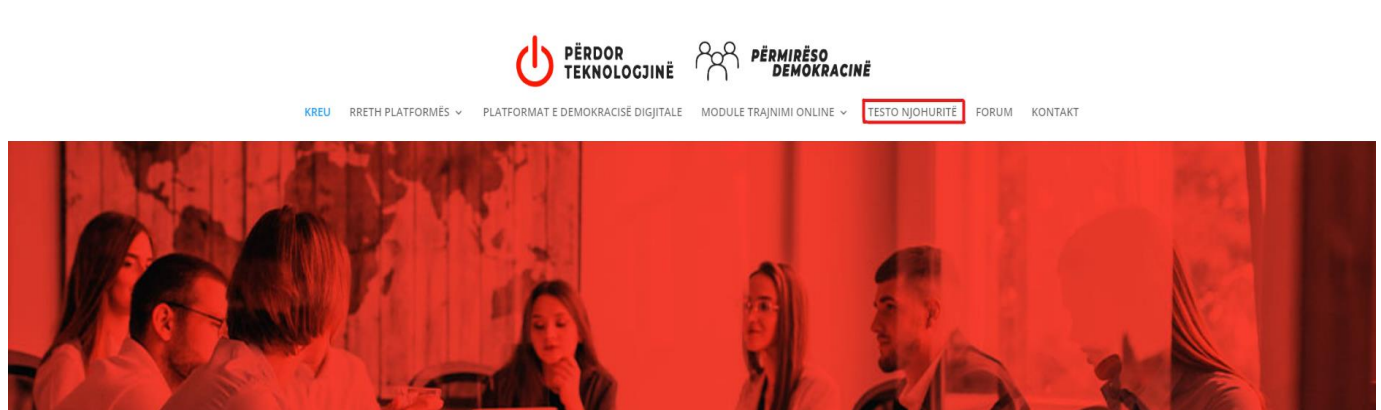

Fillimisht hyni në faqen **"TESTO NJOHURITË"**.

Për të testuar njohuritë duhet patjetër të regjistroheni. Shtypni butonin "SIGN IN".

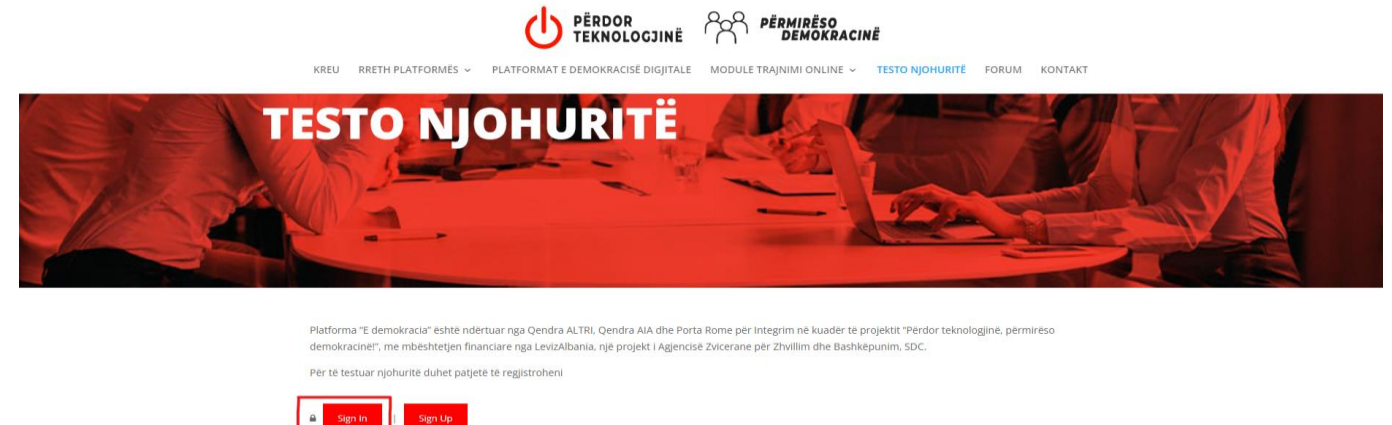

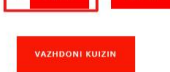

Më pas klikoni butonin "REGJISTROHU".

| Ju lutemi identifikohuni fillimisht                                                |                        |  |
|------------------------------------------------------------------------------------|------------------------|--|
| Username                                                                           | Password               |  |
| admin                                                                              |                        |  |
|                                                                                    |                        |  |
| Keni humbur fjalëkalimin t                                                         | uaj?                   |  |
| Keni humbur fjalëkalimin t                                                         | sign in!               |  |
| Keni humbur fjalëkalimin t                                                         | uaj?<br>SIGN IN!       |  |
| Keni humbur fjalëkalimin t<br>Not a member?                                        | sign in!               |  |
| Keni humbur fjalëkalimin t<br><b>Not a member?</b><br>Ju lutemi thjesht krijoni nj | SIGN IN!<br>ë llogari. |  |

Do të shfaqet një dritare në të cilën duhet të plotësohen kredencialet tuaja. Hapi përfundimtar, pas plotësimit të të dhënave, është një klik tek butoni **"REGJISTROHU".** 

| Username *   | Email *       |
|--------------|---------------|
|              |               |
| Password *   | Re Password * |
|              |               |
| First Name * | Last Name *   |
|              |               |
| REGIISTROHU  |               |

Pas përfundimit të regjistrimit, që të vazhdoni me plotësimin e kuizit, duhet të shtypni butonin **"VAZHDONI KUIZIN"**.

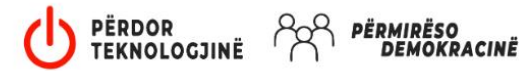

KREU RRETH PLATFORMËS - PLATFORMAT E DEMOKRACISË DIGJITALE MODULE TRAJNIMI ONLINE - TESTO NJOHURITË

FORUM KONTAKT

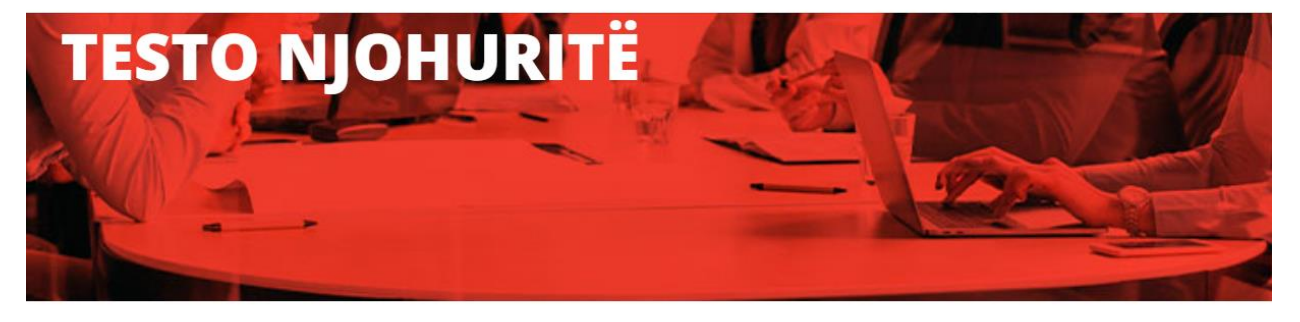

Platforma "E demokracia" është ndërtuar nga Qendra ALTRI, Qendra AIA dhe Porta Rome për Integrim në kuadër të projektit "Përdor teknologjinë, përmirëso demokracinë!", me mbështetjen financiare nga LevizAlbania, një projekt i Agjencisë Zvicerane për Zhvillim dhe Bashkëpunim, SDC.

Për të testuar njohuritë duhet patjetë të regjistroheni

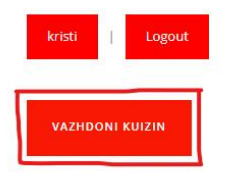

Konfirmoni sërish nëpërmjet butonit "VAZHDONI KUIZIN".

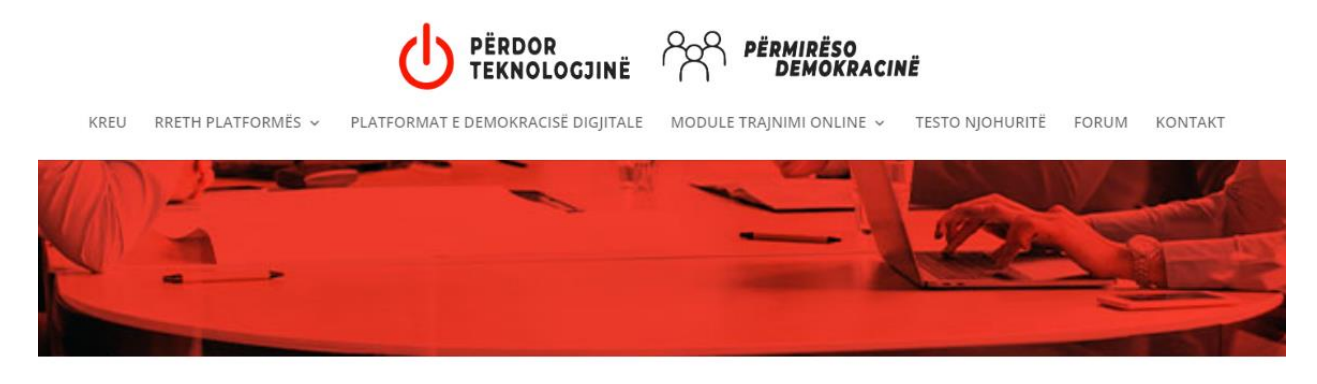

Testoni njohuritë tuaja të fituara nëpërmjet platformës/aplikacionit e demokracia. Nëse ju i përgjigjeni saktë 80% të pyetjeve, ju pajiseni me certifikatë që vërteton njohjen me aftësitë tuaja për të përdorur dhe kuptuar mekanizmat e demokracisë digjitale.

Pasi të keni përfunduar me plotësimin e kuizit, shtypni butonin "PËRFUNDONI KUIZIN".

| 0    |                              |       |  |  |   |
|------|------------------------------|-------|--|--|---|
| O P  | ortavendore.al               |       |  |  |   |
| D Fi | aqet web të klinikave mjeke  | sore; |  |  | F |
| D Fi | aqet web të bashkive;        |       |  |  |   |
| □ Fi | aqet web të bankave          |       |  |  |   |
| 12.  |                              |       |  |  |   |
| 🗆 Ir | ntermedica.al (laborator mje | ksie) |  |  |   |
| ΟE   | -albania                     |       |  |  | ŀ |
| A    | LBtelecom                    |       |  |  |   |
| ΠΡ   | ërmirëso Qytetin             |       |  |  |   |

Për të shkuar tek profili juaj dhe për të zbuluar rezultatin e kuizit, shtypni butonin me emrin tuaj.

| ve | Kuizi i përfunduar!                                         |  |  |  |  |
|----|-------------------------------------------------------------|--|--|--|--|
|    | Ju mund të kontrolloni rezultatin në faqen tuaj të profilit |  |  |  |  |
| ra | kristi                                                      |  |  |  |  |
|    | VAZHDONI KUIZIN                                             |  |  |  |  |
|    |                                                             |  |  |  |  |
|    |                                                             |  |  |  |  |

Butoni "TESTO NJOHURITE" do ju mundësojë të shikoni çertifikatën tuaj.

| PËRDOR<br>TEKNOLOGJINË <i>PËRMIRËSO</i><br><i>DEMOKRACINË</i> |                                    |                               |                 |       |         |
|---------------------------------------------------------------|------------------------------------|-------------------------------|-----------------|-------|---------|
| KREU RRETH PLATFORMËS 🗸                                       | PLATFORMAT E DEMOKRACISË DIGJITALE | MODULE TRAJNIMI ONLINE $\sim$ | TESTO NJOHURITË | FORUM | KONTAKT |
| Welcome                                                       | CERTIFIKATË                        |                               |                 |       |         |
| kristi                                                        | 🗎 🛛 Testo Njohurite                |                               |                 |       |         |
| User                                                          | PROFILE                            |                               |                 |       |         |
| Edit Profile                                                  |                                    |                               |                 |       |         |

Për shkarkimin e çertifikatës në PDF klikoni butonin "PRINT".

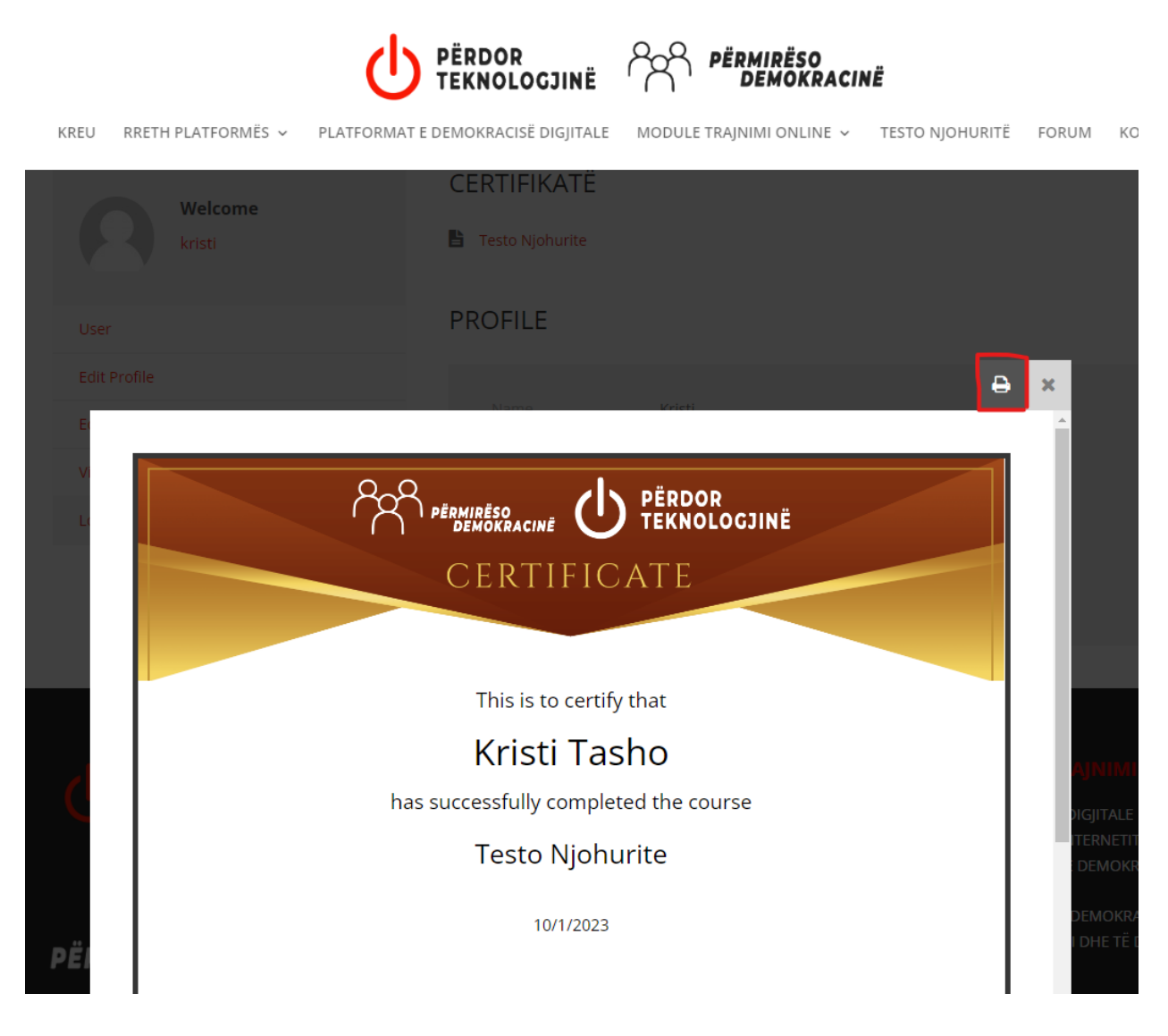

Në faqen **Print** ndryshoni destinacionin në **"Save as PDF"**, në këtë mënyrë çertifikata do të ruhet si dokument në PDF. Finalizimi do të jetë një klik tek butoni **"Save".** 

| acia           | Print         | 1 page                           |
|----------------|---------------|----------------------------------|
| OR<br>OLOGJINË | Destination   | Save as PDF   EPSON L3060 Series |
|                | Pages         | Save as PDF<br>See more          |
|                | Layout        | Portrait 🔻                       |
|                | More settings |                                  |
| ie course      |               |                                  |
|                |               |                                  |
|                |               |                                  |
|                |               |                                  |
| SIGNATURE      |               |                                  |
|                |               |                                  |
|                |               |                                  |
|                |               |                                  |
|                |               |                                  |
|                |               |                                  |
| 1/1            |               | Save                             |